## Инструкция по заполнению конкурсной анкеты по треку «Я работаю в НИУ ВШЭ, но не преподаватель»

Пожалуйста, проверьте, авторизованы ли Вы в <u>ЕЛК</u> https://lk.hse.ru/. Для авторизации используется корпоративный логин и пароль.

| В Единый<br>Личный<br>Кабинет | Поддержка 🗸 | Безопасность и доступ 🗸                                                                         |                                         |
|-------------------------------|-------------|-------------------------------------------------------------------------------------------------|-----------------------------------------|
| ниу вшэ                       |             |                                                                                                 |                                         |
| Един                          | ый          | «Единый личный кабинет» является<br>единым информационным и<br>сервисным пространством НИУ ВШЭ, | @edu.hse.ru, @hse.ru, номер телефонг    |
| ЛИЧНЫ                         | ый          | подробную информацию можно<br>получить на сайте <u>https://it.hse.ru/lk</u> .                   | Пароль (студентам – пароль от почты)    |
| кабин                         | ет          | Для входа используйте свои<br>корпоративные e-mail и пароль.                                    | Запомнить меня                          |
|                               |             | Проект блока ИТ по созданию нового<br>Единого личного кабинета <u>победил</u> в                 | Войти                                   |
|                               |             | конкурсе «Проект года» по версии<br>ИТ-директоров России                                        | Войти через mos.ru                      |
|                               |             |                                                                                                 | Регистрация<br>Склисть мобильный консти |

Для подачи заявки на конкурс ППС необходимо зайти по ссылке «Отправить заявку» на странице конкурса <u>https://pps.hse.ru/1st2020/</u>:

| = R | Национальный исследовательский университе<br>замещение должностей профессорско-препода                     | «Высшая школа экономики» → Конкурс на з<br>вательского состава НИУ ВШЭ в 2020 году (к  | амещение должностей профессорско-преподавательского состава НИУ ВШЭ — Конкурс на<br>ампания — зима 2020) | <b>⊙ ⊥</b> Q                                                     |
|-----|----------------------------------------------------------------------------------------------------|----------------------------------------------------------------------------------------|----------------------------------------------------------------------------------------------------|------------------------------------------------------------------|
|     | Конкурс на з<br>профессорск<br>ВШЭ в 2020<br>Кампания зима 2020 (проведя<br>бульвар, д. 11, корпус А, Белі | амещение дол<br>со-преподавате<br>году<br>ние ученого совета 28 февраля 20<br>ний зал) | ЖНОСТЕЙ<br>ЕЛЬСКОГО СОСТАВА НИУ<br>220 года в 15.00 по адресу: г. Москва, Покровский                     | <b>15</b> — <b>28</b><br>октября февраля<br>2019 Стравить заявку |
|     | Профильные кадровые                                                                                        | Критерии отбора                                                                        | Пояснения по оформлению                                                                                  | Подача документов – до 01 декабря<br>2019 🟴                      |

# Выберите трек «Я работаю в НИУ ВШЭ, но не преподаватель»

Конкурс на замещение должностей профессорско-преподавательского состава Национальный исследовательский университет «Высшая школа экономики»

| Ход заполнения анкеты                                                                                                    |                                                                                                    |                                                                                                    |
|----------------------------------------------------------------------------------------------------|----------------------------------------------------------------------------------------------------|----------------------------------------------------------------------------------------------------|
| ВНИМАНИЕ! Суммарный объем загружаемых файло                                                                                                    | в не должен превышать 35 Mб.                                                                                                    |                                                                                                    |
| Если Вы в настоящий момент не работаете в НИУ<br>ВШЭ, либо работаете в НИУ ВШЭ на условиях<br>гражданско-правового договора, либо работаете<br>в НИУ ВШЭ, но хотите подать конкурсную заявку на<br>вакансию другого кампуса, Вам нужно заполнить<br>эту анкету | Если Вы в настоящий момент работаете в НИУ ВШЭ<br>не на преподавательской должности, и хотите<br>подать конкурсную заявку на вакансию кампуса, в<br>котором Вы работаете, Вам нужно заполнить эту<br>анкету | Если Вы в настоящий момент работаете в НИУ ВШЭ<br>на преподавательской должности (1 ставка или<br>любая доля ставки), и хотите подать конкурсную<br>заявку на вакансию кампуса, в котором Вы<br>работаете, Вам нужно заполнить эту анкету |
| Я внешний участник                                                                                                    | Я работаю в НИУ ВШЭ, но не преподаватель                                                                                                    | Я преподаватель НИУ ВШЭ                                                                                                    |
|                                                                                                    |                                                                                                    |                                                                                                    |

Введите адрес корпоративной электронной почты и пароль

| Э Единый<br>Болиссій |                                      |
|----------------------|--------------------------------------|
| Б Личный<br>Кабинет  | Поддержка 🗸 Безопасность и доступ 🗸  |
|                      |                                      |
|                      |                                      |
|                      |                                      |
|                      | Войти                                |
|                      | @edu.hse.ru, @hse.ru, номер телефона |
|                      | Пароль (студентам – пароль от почты) |
|                      | Запомнить меня                       |
|                      | Войти                                |
|                      |                                      |

Приступаем к заполнению конкурсной анкеты.

Несколько простых правил:

- Некоторые данные будут внесены в анкету автоматически из различных источников. Обязательно проверяйте корректность автоматического внесения информации. Если данные невозможно исправить прямо в конкурсной анкете, в некоторых случаях предусмотрены поля для внесения коротких комментариев. Мы читаем все комментарии.
- Срезы данных по ОПА и наличию отчетов о повышении квалификации сделаны 10 октября. Все изменения, которые внесены в учетные системы НИУ ВШЭ после 10 октября, в конкурсной анкете не отражаются.
- 3. Данные, которые не загрузились в конкурсную анкету автоматически, нужно внести самостоятельно.
- 4. Если у Вас возникла необходимость прервать заполнение конкурсной анкеты, нужно просто скопировать ссылку, и продолжить заполнение анкеты в удобное для Вас время (но не позднее 01 декабря 2019!).

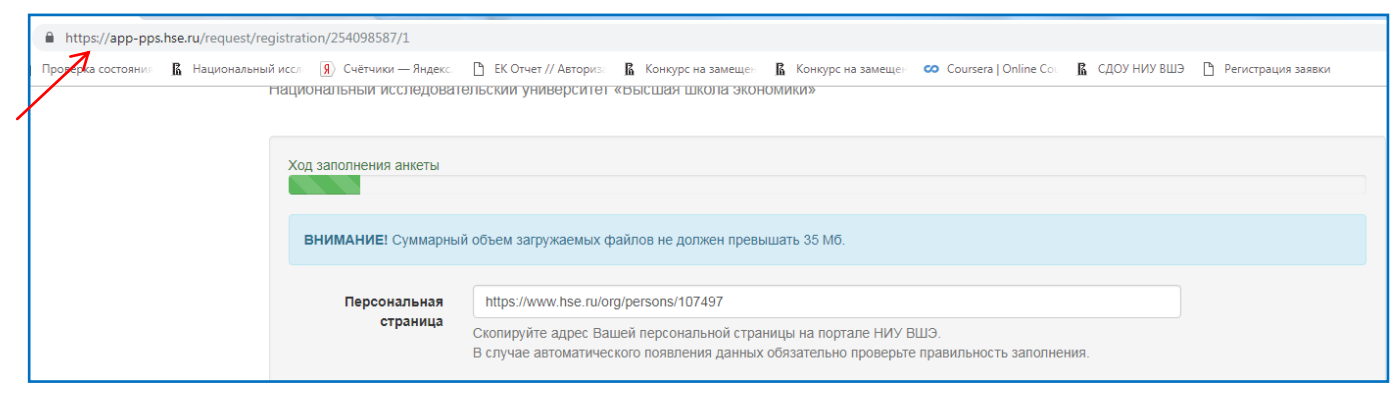

5. В анкете несколько страниц. Для перехода на следующую страницу нужно нажимать кнопку "Вперед". Незаполненные поля, необходимые для заполнения, при попытке перехода на следующую страницу выделяются **тревожным красным цветом**.

|   | Список читаемых учеоных курсов                                                                  |     |
|---|-------------------------------------------------------------------------------------------------|-----|
|   | 7                                                                                               |     |
| 1 | Перечислите названия преподаваемых в настоящий момент учебных курсов, по одному курсу в строке. |     |
|   | Список учебных курсов, читаемых на английском языке                                             |     |
|   |                                                                                                 |     |
|   |                                                                                                 | _1_ |

6. Файл заявления об участии в конкурсе ППС формируется автоматически после окончания регистрации из данных, внесенных в конкурсную анкету. Заявление необходимо распечатать, подписать, и передать до 1 декабря 2019 включительно по адресам, которые указаны на сайте <u>https://pps.hse.ru/1st2020/explain/</u>

| Конкурс на замещение должносте                 | и профессорско-преподавательского состава |
|------------------------------------------------|-------------------------------------------|
| Национальный исследовательский университет «Вы | исшая школа экономики»                    |

| Ход заполнения а<br>ВНИМАНИЕ! С<br>Персона<br>стр | анкеты<br>Суммарный<br>альная<br>заница | объем загруж<br>http://www.t<br>Скопируйте а<br>В случае авт | каемых файлов не<br>nse.ru/org/persons/<br>идрес Вашей перс<br>оматического поян                     | е должен пре<br>/XXXXXXX<br>ональной ст<br>вления данн | звышать 35 Мб.<br>раницы на портале НИУ ВШЭ.<br>ых обязательно проверьте правильн | ость заполнения.                       | Загрузить данные                                | Внесите адрес<br>персональной<br>страницы,<br>нажмите<br>«Загрузить |
|---------------------------------------------------|-----------------------------------------|--------------------------------------------------------------|----------------------------------------------------------------------------------------------------|--------------------------------------------------------|-----------------------------------------------------------------------------------|----------------------------------------|-------------------------------------------------|---------------------------------------------------------------------|
| Фамилия                                           | Артюхов                                 | а                                                            |                                                                                                    | Имя                                                    | Елена                                                                             | Отчество                               | Алексеевна                                      | данные»                                                             |
| Персональн                                        | ные дан                                 | ные                                                          |                                                                                                    |                                                        |                                                                                   |                                        |                                                 |                                                                     |
| К                                                 | Дата р<br>Город про                     | юждения<br>живания<br>телефон<br>Email                       | Сонтактный те<br>контактный те<br>eartuhova@hsu<br>Ha этот электрои<br>Преподаватели и<br>основного. | лефон<br>е.ru<br>нный адрес I<br>и сотрудники          | Вам будет направляться вся информ<br>« НИУ ВШЭ должны указать свой кор            | нация по конкурнол<br>лоративный элект | лу отбору.<br>ронный адрес (@hse.ru) в качестве | В поле email<br>может быть<br>только<br>корпоративный               |
| Дополни                                           | ительный е<br>необхо                    | mail (при<br>димости)<br>Пол                                 | <ul><li>мужской</li><li>женский</li></ul>                                                            |                                                        |                                                                                   |                                        |                                                 | адрес                                                               |
| < Назад                                           | Впере                                   | д 🔈                                                          |                                                                                                    |                                                        |                                                                                   |                                        |                                                 |                                                                     |

Выбор вакансии производится в следующем порядке:

# Кампус $\rightarrow$ структурное подразделение $\rightarrow$ структурное(ые) подразделение(я), входящее(ие) в его состав $\rightarrow$ должность и ставка.

Конкурс на замещение должностей профессорско-преподавательского состава Национальный исследовательский университет «Высшая школа экономики»

| уд заполнения анкеты                                                                        |                                                                                                    |
|---------------------------------------------------------------------------------------------|----------------------------------------------------------------------------------------------------|
| ВНИМАНИЕ! Суммарный объем з                                                                 | агружаемых файлов не должен превышать 35 Мб.                                                        |
| Москва / факультет биологии и б                                                             | иотехнологии                                                                                        |
| ыбор вакансии                                                                               |                                                                                                    |
| Выберите кампус                                                                             | Выберите подразделение                                                                              |
| <ul> <li>МОСКВА</li> <li>НИЖНИЙ НОВГОРОД</li> <li>ПЕРМЬ</li> <li>САНКТ-ПЕТЕРБУРГ</li> </ul> | базовая кафедра Института биоорганической химии им. академиков М.М. Шемякина и Ю.А. Овчинникова РАН |
| оступные вакансии                                                                           |                                                                                                    |
| Вакансия<br>Подразделение: факультет б                                                      | иологии и биотехнологии, базовая кафедра Института биоорганической химии им. академиков             |
| М.М. Шемякина и Ю.А. Овчин<br>Должность: Профессор<br>Ставка: 1                             | никова РАН                                                                                          |

Проверьте правильность данных об общем преподавательском стаже.

В мотивационном письме необходимо отразить причины, по которым Вы выбрали именно эту вакансию. Публикации за последние 3 года, которые соответствуют выбранной вакансии, необходимо перечислить без библиографического описания. Пожалуйста, не пишите длинный текст, так как поставлено ограничение на количество знаков.

| НИМАНИЕ! Суммарный объем загружаемых файлов н | е должен превышать 35 Мб.                                                                   |
|-----------------------------------------------|---------------------------------------------------------------------------------------------|
| Общий преподавательский стаж, лет             | 1                                                                                           |
| тивационное письмо                            |                                                                                             |
| е более 1200 знаков с пробелами               |                                                                                             |
|                                               |                                                                                             |
|                                               |                                                                                             |
|                                               |                                                                                             |
|                                               |                                                                                             |
|                                               |                                                                                             |
|                                               | акансию. Перечислите научные публикации за последние 3 года, тематика которых соответствует |

# В данных об обучении автоматически выставляется статус "Нет". Если Вы в настоящий момент проходите обучение, нажмите "Да" и внесите данные.

Конкурс на замещение должностей профессорско-преподавательского состава Национальный исследовательский университет «Высшая школа экономики»

| Ход заполнения анкеты        |                                                                     |
|------------------------------|---------------------------------------------------------------------|
| ВНИМАНИЕ! Суммарный          | объем загружаемых файлов не должен превышать 35 Мб.                 |
| Вы обучаетесь в н            | астоящий момент в бакалавриате или специалитете НИУ ВШЭ? 💿 Да 💿 Нет |
| Курс                         | 1 •                                                                 |
| Факультет                    | Факультет                                                           |
|                              | Вы обучаетесь в настоящий момент в магистратуре НИУ ВШЭ? 💿 Да 💿 Нет |
| Курс                         | 1 •                                                                 |
| Образовательная<br>программа | Образовательная программа                                           |
|                              | Вы обучаетесь в настоящий момент в аспирантуре НИУ ВШЭ? 💿 Да 💿 Нет  |
| Год обучения                 | 1 •                                                                 |
| Направление                  | Направление                                                         |
| Год предполагаемо            | й защиты Год предполагаемой защиты                                  |
| К Назад Впере                | ед ≽                                                                |

Данные об образовании загружаются в анкету автоматически из учетных систем. Если есть необходимость, внесите исправления.

| Ход заполнения анкеты                                                                                                    |                                             |                     |            |
|----------------------------------------------------------------------------------------------------|---------------------------------------------|---------------------|------------|
| ВНИМАНИЕ! Суммарный объем загружаемых файлов не должен превышать 35 Мб.                                                                                                |                                             |                     |            |
| Образование                                                                                                    |                                             |                     |            |
|                                                                                                    |                                             |                     | Добавить 🕇 |
|                                                                                                    |                                             | Гол                 | Скан       |
| ВУЗ                                                                                                    | Специальность                               | окончания           | диплома    |
| <b>ВУЗ</b><br>Национальный исследовательский университет «Высшая школа экономики»,<br>Магистратура                                                                     | Специальность<br>менеджмент                 | окончания<br>0      | нет 🕜 🗙    |
| ВУЗ<br>Национальный исследовательский университет «Высшая школа экономики»,<br>Магистратура<br>Московский государственный университет им. М.В. Ломоносова, Специалитет | Специальность<br>менеджмент<br>Почвоведение | окончания<br>0<br>0 | нет С Х    |

# При необходимости Вы можете внести недостающую информацию о наличии ученой степени и ученого звания

| д заполнения алкеты                                                   |                                               |              |            |
|-----------------------------------------------------------------------|-----------------------------------------------|--------------|------------|
| ВНИМАНИЕ! Суммарный объем з                                           | загружаемых файлов не должен превышать 35 Мб. |              |            |
| ченые степени                                                         |                                               |              |            |
|                                                                       |                                               |              | Добавить 🕇 |
| аименование                                                           | Год получения                                 | Скан пиппома |            |
| Назад Вперед >                                                        |                                               | Скан динлома |            |
| Назад Вперед >                                                        |                                               |              |            |
| Назад Вперед > полнения анкеты МАНИЕ! Суммарный объем загр            | ужаемых файлов не должен превышать 35 Мб.     |              |            |
| Назад Вперед > полнения анкеты МАНИЕ! Суммарный объем заграные звания | ужаемых файлов не должен превышать 35 Мб.     |              |            |
| Назад Вперед >                                                        | ужаемых файлов не должен превышать 35 Мб.     |              | Добавить + |

## Если Вы владеете иностранными языками, внесите соответствующую информацию

Конкурс на замещение должностей профессорско-преподавательского состава Национальный исследовательский университет «Высшая школа экономики»

| Ход заполнения анкеты                                                   |          |
|-------------------------------------------------------------------------|----------|
| ВНИМАНИЕ! Суммарный объем загружаемых файлов не должен превышать 35 Мб. |          |
| Иностранные языки                                                       | /        |
|                                                                         | Добавить |
| К Назад Вперед >                                                        |          |

## При выборе английского языка появляется опция прикрепления сертификата

Конкурс на замещение должностей профессорско-преподавательского состава Национальный исследовательский университет «Высшая школа экономики»

| Добавить язык                                              |                                                                                                    |   |   |
|------------------------------------------------------------|----------------------------------------------------------------------------------------------------|---|---|
| Название языка                                             | английский                                                                                                    |   |   |
| Уровень владения языком                                    | Читаю и могу объясняться                                                                                                    | • |   |
| Сертификат об уровне знания<br>английского языка<br>Отмена | Выберите файл Приложение 3.pdf<br>Если у Вас есть сертификат или иной документ, подтверждающий уровень знания английского языка, прикрепите скан<br>документа в формате pdf<br>Сохранить |   | / |
|                                                            |                                                                                                    |   |   |

# Информацию о знании других языков можно внести, нажав на кнопку "Добавить"

Конкурс на замещение должностей профессорско-преподавательского состава Национальный исследовательский университет «Высшая школа экономики»

| Ход заполнения анкеты |                                                     |    |         |
|-----------------------|-----------------------------------------------------|----|---------|
| ВНИМАНИЕ! Суммарный   | объем загружаемых файлов не должен превышать 35 Мб. |    |         |
| Иностранные язык      | 1                                                   |    |         |
| английский            | Читаю и могу объясняться                            | ٥  |         |
| К Назад Впере         | д 🗲                                                 | До | обавить |

# Внесите информацию при необходимости

| Членство в профессиональных объединениях                                                        |
|-------------------------------------------------------------------------------------------------|
| Членство в профессиональных объединениях                                                        |
| Если Вы состоите в профессиональных объединениях, введите их названия через запятую.            |
| Профессиональные достижения за последние 3 года, имеющие внешнее подтверждение                  |
| Профессиональные достижения за последние 3 года, имеющие внешнее подтверждение                  |
| Выберите файл Файл не выбран                                                                    |
| Выберите файл Файл не выбран                                                                    |
| Выберите файл Файл не выбран                                                                    |
| Выберите файл Файл не выбран                                                                    |
| Выберите файл Файл не выбран                                                                    |
| Если у Вас есть подтверждение профессиональных достижений за последние 3 года, прикрепите скан. |
| Руководство подразделением НИУ ВШЭ, образовательной программой                                  |
| Руководство подразделением НИУ ВШЭ, образовательной программой                                  |
| Почетные звания                                                                                 |
| Почетные звания                                                                                 |
| сли Вам присвоены почетные звания, перечислите их через запятую.                                |

| тегория кадрового резерва                                                                                                    |       |
|----------------------------------------------------------------------------------------------------|-------|
| Не состою                                                                                                    | Ŧ     |
| Не состою                                                                                                    |       |
| Будущие профессора                                                                                                    |       |
| Новые преподаватели                                                                                                    |       |
| Новые исследователи                                                                                                    |       |
| Будущие преподаватели                                                                                                    |       |
|                                                                                                    |       |
|                                                                                                    |       |
|                                                                                                    | 10    |
| речислите названия преполаваемых в настоящий момент учебных курсов, по олному курсу в строке                                                                                                    |       |
|                                                                                                    |       |
|                                                                                                    |       |
|                                                                                                    |       |
|                                                                                                    |       |
| писок учебных курсов, читаемых на английском языке                                                                                                    |       |
| писок учебных курсов, читаемых на английском языке                                                                                                    |       |
| писок учебных курсов, читаемых на английском языке                                                                                                    |       |
| писок учебных курсов, читаемых на английском языке                                                                                                    |       |
| писок учебных курсов, читаемых на английском языке                                                                                                    |       |
| писок учебных курсов, читаемых на английском языке                                                                                                    |       |
| <b>писок учебных курсов, читаемых на английском языке</b><br>гречислите названия преподаваемых в настоящий момент учебных курсов на английском языке, по одному курсу в строке.                 | li di |
| <b>писок учебных курсов, читаемых на английском языке</b><br>зречислите названия преподаваемых в настоящий момент учебных курсов на английском языке, по одному курсу в строке.                 |       |
| писок учебных курсов, читаемых на английском языке<br>вречислите названия преподаваемых в настоящий момент учебных курсов на английском языке, по одному курсу в строке.<br>писок онлайн курсов |       |
| писок учебных курсов, читаемых на английском языке<br>гречислите названия преподаваемых в настоящий момент учебных курсов на английском языке, по одному курсу в строке.<br>писок онлайн курсов |       |
| писок учебных курсов, читаемых на английском языке<br>зречислите названия преподаваемых в настоящий момент учебных курсов на английском языке, по одному курсу в строке.<br>писок онлайн курсов |       |
| писок учебных курсов, читаемых на английском языке<br>вречислите названия прелодаваемых в настоящий момент учебных курсов на английском языке, по одному курсу в строке.<br>писок онлайн курсов |       |
| писок учебных курсов, читаемых на английском языке<br>гречислите названия преподаваемых в настоящий момент учебных курсов на английском языке, по одному курсу в строке.<br>писок онлайн курсов |       |
| писок учебных курсов, читаемых на английском языке<br>вречислите названия преподаваемых в настоящий момент учебных курсов на английском языке, по одному курсу в строке.<br>писок онлайн курсов |       |
| писок учебных курсов, читаемых на английском языке<br>вречислите названия преподаваемых в настоящий момент учебных курсов на английском языке, по одному курсу в строке.<br>писок онлайн курсов |       |

Если Вы входите в кадровый резерв, укажите группу

# Укажите читаемые учебные курсы и разработанные онлайн-курсы

| писок читаемых учебных курсов                                                                                      |  |
|----------------------------------------------------------------------------------------------------|--|
| курс 1                                                                                                    |  |
| kypc 2                                                                                                    |  |
|                                                                                                    |  |
| еречислите названия преподаваемых в настоящий момент учебных курсов, по одному курсу в строке.                     |  |
|                                                                                                    |  |
| писок учебных курсов, читаемых на английском языке                                                                 |  |
| курс 1                                                                                                    |  |
| курс 2                                                                                                    |  |
|                                                                                                    |  |
| еречислите названия преподаваемых в настоящий момент учебных курсов на английском языке, по одному курсу в строке. |  |
|                                                                                                    |  |
| писок онлайн курсов                                                                                                |  |
| курс 1                                                                                                    |  |
| курс 2                                                                                                    |  |
|                                                                                                    |  |
| сли Вы являетесь автором онлайн курсов, укажите названия курсов и платформы, на которых размешены курсы            |  |

Ели Вы получали в указанные периоды академические надбавки, поставьте отметки

### Академические надбавки

### АН1 «за академическую работу»

- 🗌 2017-2018
- 🔲 2018-2019
- 2019-2020

### АН2 «за академические успехи и вклад в научную репутацию ВШЭ»

- 🗌 2017-2018
- 2018-2019
- 2019-2020

### АНЗ «за публикацию в международном рецензируемом научном издании»

- 🗹 2017-2018
- 🗌 2018-2019
- 🗌 2019-2020

## Надбавка ректора

- 🗌 2017-2018
- 2018-2019
- 2019-2020

В случае получения академических надбавок укажите учебный год получения.

# Назад Вперед >

Прикрепите до 3 (1, 2 или 3) Ваших публикаций, которые считаете наилучшими за последние 3 года. Именно эти работы будут направлены на экспертизу. Принимаются публикации на русском или английском языках, за исключением публикаций претендентов на вакансии преподавателей иностранных языков, для которых допускается предоставление публикаций на языке специальности.

| Выберите файл Приложение 2.pdf | <b>←</b> |                          |
|--------------------------------|----------|--------------------------|
| Выберите файл Файл не выбран   | ←        | Эти файлы будут          |
| Выберите файл Файл не выбран   | ←        | направлены на экспертизу |

Принимаются оригиналы и многостраничные сканы в форматах DOC, DOCX, PDF и TIFF. Возможно представление еще не опуоликованных работ, находящихся печати. Для опубликованных работ в прикрепляемых файлах должно присутствовать полное библиографическое описание. Для работ, находящихся в печати, обязательно указание предполагаемого места издания и выпуска (номера). Для крупных публикаций (монография и книги) достаточно отсканировать страницу с выходными данными.

#### Авторские идентификаторы (при наличии)

| SPIN РИНЦ           |                 |  |
|---------------------|-----------------|--|
| 3922-7296           |                 |  |
| ORCID               |                 |  |
| 0000-0001-9542-1002 |                 |  |
| ResearcherID        | Пример внесения |  |
| A-6808-2012         |                 |  |
| Scopus AuthorID     |                 |  |
| 93927890500         |                 |  |
|                     |                 |  |

| іеречислите библиографические описания для всех научных публикаций, сделанных за последние 3 года.                                                                                                    |
|----------------------------------------------------------------------------------------------------|
| статья 1                                                                                                    |
| статья 2                                                                                                    |
|                                                                                                    |
| аждое описание должно начинаться с новой строки.                                                                                                    |
| Іричины отсутствия научных публикаций                                                                                                    |
|                                                                                                    |
| писок учебно-методических публикаций за последние три года                                                                                                    |
| статья 1                                                                                                    |
| статья 2                                                                                                    |
| и<br>Перецистите библикото анисание описание по всеу учебно метопических публикаций. Слепанных за послелние солак Кажное описание понические описание по из от солакта с из от от от от от                                                                                                    |
| ере петите ополно рафи некихе описации для всех у теоно негоди неких пуслинных за поэледние о года, налудое описации для всех у теоно негоди неких пуслинных за поэледние о года, налудое описации для всех у неоно негоди неких пуслинных за поэледние о года, налудое описации для всех у неоно негоди неких пуслинных за поэледние о года. Налудое описации для всех у неоно негоди неких пуслинных за |
|                                                                                                    |
|                                                                                                    |
| писок публикаций за последние три года в журнале, индексированном в WoS (индексы SCIE, SSCI, A&HCI) или Scopus или в журнале из списка                                                                                                    |
| статья 1                                                                                                    |
| статья 2                                                                                                    |
|                                                                                                    |
| еречислите библиографические описания для всех научных публикаций, сделанных за последние 3 года. Каждое описание должно начинаться с новой строки.                                                                                                    |
|                                                                                                    |
|                                                                                                    |
| писок пуоликации на англииском языке за последние три года                                                                                                    |
| статья 1                                                                                                    |
| статья 2                                                                                                    |
| правки из издательств                                                                                                    |
| Выберите файл Файл не выбран                                                                                                    |
| Выберите файл Файл не выбран                                                                                                    |
| Выберите файл Файл не выбран                                                                                                    |
| Выберите файл Файл не выбран                                                                                                    |
| Выберите файл Файл не выбран                                                                                                    |
| сли у Вас есть статьи, готовые к печати, прикрепите, пожалуйста, скан справки из издательства с подтверждением о планируемой публикации.                                                                                                    |

Справка из издательства должна быть оформлена на бланке соответствующего издательства. В ней должна содержаться информация о том, что статья принята в печать.

| Если Вы были в НИУ ВШЭ учебным ассистентом, укажите учебный год и фамилию преподавателя |    |
|-----------------------------------------------------------------------------------------|----|
|                                                                                         |    |
|                                                                                         | li |
| Казад Вперед >                                                                          |    |

# Срез по ОПА сделан 10 октября 2019.

Конкурс на замещение должностей профессорско-преподавательского состава

| Ход заполнения анкеты<br>ВНИМАНИЕ! Суммарный объем загру<br>Оценка публикационной ак<br>Норматив оценки для выбранно<br>Ваша оценка о | жаемых файлов не должен превышать 35 Мб.<br>ТИВНОСТИ<br>Й ДОЛЖНОСТИ 18                                                                                                    |                                                      | Если Вы не согласны с<br>указанным баллом<br>ОПА, напишите<br>короткий<br>комментарий здесь |
|----------------------------------------------------------------------------------------------------|----------------------------------------------------------------------------------------------------|------------------------------------------------------|---------------------------------------------------------------------------------------------|
| Согласно утвержденным критериям оцен<br>Если Вы не согласны с предлагаемым<br>Повышение квалификации<br>В базе Центра повышения квал  | ки публикационной активности для конкурса ППС используются оценки на <b>10 октября 2019 года</b> .<br>расчетом, или хотите оставить иной комментарий, напишите его в этом поле.<br>за последние 3 года<br>ификации зафиксированы Ваши отчеты о повышении квалификации за последние 3 года                                                                                                    | 6                                                    |                                                                                             |
| Если Вы не согласны с указанными де<br>Казад Влеред >                                                                                 | нными, или хотите оставить иной комментарий, напишите его в этом поле.                                                                                                    | Если ун<br>зафикси<br>ПК ести                        | казано, что отчеты<br>ированы, это обозначает, что<br>ь.                                    |
| Соли ов не солласны с предлагаемым<br>Повышение квалификации<br>В базе Центра повышения квалифи                                       | расчетом, или хотите оставить илои коммелтарии, папишите его в этом поле.<br><b>за последние 3 года</b><br>кации Ваши отчеты о повышении квалификации за последние 3 года <mark>не зафиксированы</mark> .                                                                                                    |                                                      |                                                                                             |
| Отчеты по ПК не зафиклировни В базе<br>Екатерина Владимировна<br>Сли Вы не согласны с указанными да<br>К Назад Вперед >               | университета, необходимо направить заполненный формулар и скан сертификата на email: efflippova@hse.ru - Филилг<br>нными, или хотите оставить иной комментарий, напишите его в этом поле.<br>Если указано, что отчеты НЕ зафиксированы, это обоз<br>состоянию на 10 октября 2019 данных в учетных систе<br>заполнить соответствующий формуляр, и направить его<br>сертификата координатору ПК. <u>В каждом кампусе сво</u><br>электронный адрес и ФИО которого будут указаны в э | начает,<br>смах не<br>то вмест<br>й коорд<br>том раз | что по<br>ет. Просьба<br>ге со сканом<br><u>инатор</u> ,<br>вделе анкеты                    |

| По Вашему желанию Вы можете указать до 3 экспертов, которые могут подтвердить уровень Вашей квалификации: |    |
|----------------------------------------------------------------------------------------------------|----|
| ФИО, должность, электронный адрес (не более трех экспертов)                                               |    |
|                                                                                                    |    |
|                                                                                                    |    |
|                                                                                                    |    |
|                                                                                                    |    |
|                                                                                                    | 10 |
| <b>Дополнительные документы (по желанию)</b> Выберите файл Файл не выбран                                 |    |
| Выберите файл Файл не выбран                                                                              |    |

#### Документы, регламентирующие порядок проведения конкурса ППС

#### Пояснения по оформлению документов 🛛 🗲

#### Ознакомление с документами, регламентирующими проведение конкурсного отбора

Выставляя отметку об ознакомлении с конкурсной документацией в настоящем поле регистрационной формы, Вы подтверждаете, что у Вас имелось достаточно времени для подробного ознакомления с документами, регламентирующими проведение конкурсного отбора ППС, размещенными ниже. Выставляя отметку в настоящем поле регистрационной формы, Вы также подтверждаете, что Вы поняли все условия проведения конкурсного отбора ППС, изложенные в размещенных ниже документах, полностью с ними согласны и принимаете их.

В случае, если Вы не поняли условия проведения конкурсного отбора ППС, и/или у Вас не было достаточно времени для ознакомления с конкурсной документацией в полном объеме, просим Вас не ставить отметку в настоящем поле регистрационной формы до тех пор, пока не ознакомитесь с конкурсной документацией в польом объеме и не согласитесь со всеми условиями проведения конкурса ППС. При этом Вы вправе до проставления отметки в настоящем поле регистрационной формы обратиться к контактным лицам с целью получения подробных разъяснений касательно порядка и/или условий проведения конкурсного отбора ППС.

Я внимательно ознакомился с документами, регламентирующими проведение конкурсного отбора

После ознакомления поставьте отметку

#### Документы для ознакомления

- Попожение о порядке замещения должностей педагогических работников, относящихся к профессорско-реподавательскому составу, утвержденное приказом Министерства образования и науки РФ от 23 июля 2015 г. N 749
- Регламент организации и проведения конкурсного отбора претендентов на должности профессорско-преподавательского состава в Национальном исследовательском университете «Высшая школа экономика
- В Регламент проведения предварительной работы по рассмотрению конкурсных документов претен на должности профессорско-преподавательского состава Национального исследовательского университета «Высшая па эконом
- 🖶 Изменения к Регламенту проведения предварительной работы
- Дополнительные критерии оценки претендентов на избрание по конкурсу на должности ППС МИЭМ НИУ ВШЭ
- Регламент проведения конкурса профессорско-преподавательского состава в Департаменте иностранных языков НИУ BUIG
- 💀 Регламент ДИЯ
- 🖻 Схема экспертного оценивания урока иностранного языка
- 💀 Формат Заключения Кадровой комиссии
- 🖶 Форма для указания расписания

Ознакомьтесь с документами, регламентирующими проведение конкурсного отбора. Эта ссылка ведет на страницу https://pps.hse.ru/1st202

# Загрузите необходимые справки. Подробнее о справках на странице <u>https://pps.hse.ru/1st2020/explain/</u>

| Документы, подтверждающие отсутствие у Вас ограничений на занятие трудовой деятельностью в сфере<br>образования                                              |  |  |  |  |  |
|----------------------------------------------------------------------------------------------------|--|--|--|--|--|
| Справка о наличии (отсутствии) судимости и (или) факта уголовного преследования либо о прекращении уголовного преследования по реабилитирующим<br>основаниям |  |  |  |  |  |
| Выберите файл Файл не выбран                                                                                                    |  |  |  |  |  |
| Медицинское заключение по результатам предварительного (периодического) медицинского осмотра (обследования) / Справка о прохождении медицинского осмотра     |  |  |  |  |  |
| Выберите файл Файл не выбран                                                                                                    |  |  |  |  |  |

# Подтверждение согласия на использование персональных данных

| <ul> <li>В соответствии<br/>внесенные в ан</li> </ul>                                                                                                    | Федеральным законом от 27.07.2006 № 152-ФЗ «О персональных данных», подтверждаю, что я вправе предоставлять персональные данные,<br>ту. Я уведомлен, что Национальный исследовательский университет «Высшая школа экономики», место нахождения: г. Москва, Покровский |  |  |  |  |
|----------------------------------------------------------------------------------------------------|----------------------------------------------------------------------------------------------------|--|--|--|--|
| бульвар, д. 11, будет обрабатывать мои персональные данные, указанные мною в анкете и становящиеся известными НИУ ВШЭ в связи с моим участием в конкурсе на замещение должностей профессорско-преподавательского состава, путем сбора (в том числе получения от указанных в анкете третьих лиц), записи,        |                                                                                                    |  |  |  |  |
| систематизации, накопления, хранения, уточнения, извлечения, использования, передачи (в том числе путем размещения в сети Интернет на корпоративном<br>портале (сайте) НИУ ВШЭ сведений о конкурсе в разделе с ограниченным доступом), обезличивания, блокирования, удаления, уничтожения в течение всего срока |                                                                                                    |  |  |  |  |
| проведения конкурса и в течение 5 лет с даты его завершения на основании пунктов 2 и 7 части 1 статьи 6 Федерального закона от 27.07.2006 № 152-ФЗ «О персональных данных».                                                                                                    |                                                                                                    |  |  |  |  |
|                                                                                                    |                                                                                                    |  |  |  |  |

# Нажмите ОК, если Вы уверены, что заполнили анкету полностью. После подтверждения на этой странице Вы больше не сможете отредактировать конкурсную анкету.

| сс 🔋 Счётчики — Яндек 🕥 ЕК Отчет // Автори                                                                                                    | Подтвердите действие на странице app-pps.hse.ru                                                                                                  | 🖪 СДОУ НИУ ВШЭ 📀 Регистрация заявки 🕕 Со: |  |  |  |  |  |
|----------------------------------------------------------------------------------------------------|----------------------------------------------------------------------------------------------------|-------------------------------------------|--|--|--|--|--|
| Выберите файл Приложение 2.pdf                                                                                                    | внимание!!!                                                                                                    |                                           |  |  |  |  |  |
| Медицинское заключение по результатам преде<br>медицинского осмотра                                                                                                    | После нажатия на кнопку ОК анкета будет зафиксирована и<br>отправлена в комиссию, и внесение в нее изменений и дополнений<br>станет невозможным! | вания) / Справка о прохождении            |  |  |  |  |  |
| Предоставлена                                                                                                    | Чтобы вернуться к редактированию анкеты и еще раз проверить ее<br>перед отправкой, нажмите кнопку отмены.                                        |                                           |  |  |  |  |  |
| Контактные лица                                                                                                    | ОК Отмена                                                                                                    |                                           |  |  |  |  |  |
| Москва                                                                                                    |                                                                                                    |                                           |  |  |  |  |  |
| Артюхова Елена Алексеевна, заместитель первого                                                                                                    | проректора, eartuhova@hse.ru                                                                                                    |                                           |  |  |  |  |  |
| Савельева Наталья Юрьевна, ученый секретарь НИУ ВШЭ, nsavelieva@hse.ru                                                                                                    |                                                                                                    |                                           |  |  |  |  |  |
| Санкт-Петербург                                                                                                    |                                                                                                    |                                           |  |  |  |  |  |
| Вандышева Елена Александровна, ученый секрета                                                                                                    | рь НИУ ВШЭ – СПб, evandysheva@hse.ru                                                                                                    |                                           |  |  |  |  |  |
| Нижний Новгород                                                                                                    |                                                                                                    |                                           |  |  |  |  |  |
| Лушина Лариса Александровна, ученый секретары                                                                                                    | НИУ ВШЭ – Нижний Новгород, Ilushina@hse.ru                                                                                                    |                                           |  |  |  |  |  |
| Никонова Ирина Николаевна, эксперт НИУ ВШЭ – Н                                                                                                    | нижний Новгород, imakeeva@hse.ru                                                                                                    |                                           |  |  |  |  |  |
| Ермолина Наталья Александровна, начальник Отде                                                                                                    | ела кадров НИУ ВШЭ – Нижний Новгород, nermolina@hse.ru                                                                                           |                                           |  |  |  |  |  |
| Пермь                                                                                                    |                                                                                                    |                                           |  |  |  |  |  |
| Загороднова Екатерина Павловна, заместитель дир                                                                                                    | ектора НИУ ВШЭ – Пермь, ezagorodnova@hse.ru                                                                                                    |                                           |  |  |  |  |  |
| Андрианова Татьяна Алексеевна, ученый секретарь                                                                                                    | ниу вшэ – Пермь, tandrianova@hse.ru                                                                                                    |                                           |  |  |  |  |  |
| Калявина Ирина Николаевна, начальник Отдела ка,                                                                                                    | дров НИУ ВШЭ – Пермь, ikalyavina@hse.ru                                                                                                    |                                           |  |  |  |  |  |
| В соответствии с Федеральным законом от 27.07.2006 № 152-ФЗ «О персональных данных», подтверждаю, что я вправе предоставлять персональные данные, внесенные в анкету. Я уведомлен, что Национальные данные, иследовательский университет «Высшая школа экономики», место нахождения: г. Москва, Покровский бульвар, д. 11, будет обрабатывать мои персональные данные, указанные мною в анкете и становящиеся известными НИУ ВШЭ в связи с моим участием в конкурсе на замещение должностей профессорско-преподавательского состава, путем сбора (в том числе получения от указанных в анкете третьих лиц), записи, систематизации, накопления, хранения, уточнения, извлечения, использования, передачи (в том числе путем размещения в сети Интернет на корпоративном портале (сайте) НИУ ВШЭ сведений о конкурсе в разделе с ограниченным доступом), обезличивания, блокирования, удаления, уничтожения в течение всего срока проведения конкурсе и в течение 5 лет с даты его завершения на основании пунктов 2 и 7 части 1 статьи 6 Федерального закона от 27.07.2006 № 152-ФЗ «О персональных данных». |                                                                                                    |                                           |  |  |  |  |  |

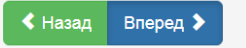

На экране появляется ссылка на заявление об участии в конкурсе ППС. Пожалуйста, распечатайте заявление, подпишите его, и передайте по указанным адресам не позднее 1 декабря 2019. Если заявление не будет передано, мы вынуждены будем отклонить Вашу конкурсную заявку.

Ход заполнения анкеты

ВНИМАНИЕ! Суммарный объем загружаемых файлов не должен превышать 35 Мб.

#### Благодарим Вас за регистрацию для участия в конкурсе ППС НИУ ВШЭ.

Проверку статуса рассмотрения Ваших документов Вы можете осуществлять на странице проверки статуса заявки. Данную ссылку следует сохранять в личных закладках, держать в тайне и никому не пересылать.

В случае необходимости проведения очного интервью или организации Вашего публичного выступления с Вами свяжется менеджер, отвечающий за прием документов. Интервью может полностью или частично проводиться на указанных Вами в регистрационной анкете иностранных языках.

Интересующие Вас вопросы о порядке проведения конкурса на замещение должностей профессорско-преподавательского состава в НИУ ВШЭ Вы можете задать менеджего кадровой комиссии. Контакты которого приведены на странице проверки статуса заявки. Также список контактов Вы можете скачать по ссылке

Оригинал заявления с Вашей личной подписью должен быть предоставлен до 01.12.2019 в соответствии с п. 9 приложения «Положение о порядке замещения должностей педагогических работников, относящихся к профессорско- преподавательскому составу к приказу Министерства образования и науки Российской Федерации от 23 июля 2015 г. No 749 «Об утверждении Положения о порядке замещения должностей педагогических работников, относящихся к профессорскопреподавательскому составу».

Принимаются только заявления об участии в конкурсе ППС, автоматически сформированные из данных, внесенных Вами в электронную анкету.

## Скачать заявление об участии в конкурсе ППС

После заполнения анкеты оригиналы заявлений об участии в конкурсе ППС до 01.12.2019 необходимо передать лично или переслать письмом

#### Москва

г. Москва, ул. Мясницкая, д. 20, Единая приемная (работает с понедельника по пятницу с 9.30 до 19.00); г. Москва, Покровский бульвар, д. 11, вход со стороны Дурасовского переулка (напротив Представительства Северной Осетии), перед турникетами направо, кабинет М120, Единая приемная (работает с понедельника по пятницу с 10.00 до 18.30), или направить по адресу: 109028, г. Москва, Покровский бульвар, д. 11, Высшая школа экономики (конкурс ППС). При направлении запроса на подтверждение получения Высшей школой экономики заявления, отправленного почтой России или курьерской организацией, необходимо указывать почтовый идентификатор или номер накладной/авианакладной.

#### Нижний Новгород

603155, г. Нижний Новгород, ул. Большая Печерская, 25/12, Национальный исследовательский университет «Высшая школа экономики» — Нижний Новгород, комната 309 Ларисе Александровне Лушиной

#### Пермь

614070, Пермь, Студенческая, 38. каб. 103 Татьяне Алексеевне Андриановой

#### Санкт-Петербург

190121, Санкт-Петербург, ул. Союза Печатников, д. 16, каб. 115, Елене Александровне Вандышевой

После окончания регистрации на Вашу электронную почту будет направлено следующее письмо:

| <u></u>                                                                                                    | Консурс ППС Н4/У ВШЭ - Сообщение (НТМЦ) 💷 🕑 🔤 🗶                                                                                                  |  |  |  |
|----------------------------------------------------------------------------------------------------|----------------------------------------------------------------------------------------------------|--|--|--|
| Файл                                                                                                    | Coofigence ESET                                                                                                    |  |  |  |
| 500                                                                                                    | 1 ◆ ◆ ● □ 与母母母                                                                                                    |  |  |  |
| OT:                                                                                                    | рээ@тесли Отправлено: С 613.10.2019 16.49                                                                                                    |  |  |  |
| Кому:<br>Колия:                                                                                                    | Aproxias Eners Anexceens                                                                                                    |  |  |  |
| Тема:                                                                                                    | Kowspe (IIIC HIV/ BIB)                                                                                                    |  |  |  |
| 8-1-1                                                                                                    | 1 2 1 3 1 4 1 5 1 6 1 7 1 8 1 3 1 1 6 1 7 1 8 1 1 1 1 1 1 1 1 1 1 1 1 1 1 1 1                                                                    |  |  |  |
| Ποδητ                                                                                                    | A A                                                                                                    |  |  |  |
| доорг                                                                                                    | IA ACUD.                                                                                                    |  |  |  |
| Благо                                                                                                    | арим Вас за регистрацию для участия в конкурсе ППС НИУ ВШЭ.                                                                                      |  |  |  |
| Напоминаем Вам, что оригимал заявления об участии в конкурсе с Вашей подписью необходимо передать до 01.12.2019 по адресу: г. Москва, ул. Мясницкая, д. 20, Единая приемява (работает с понедельника по пятницу с 9.30 до 19.00), г. Москва, Похровский бульвар, д<br>11, вход со стороны Дряковского переулка (напротив Представительства Свериой Осетии), перед туриикетами направо, кабивет М120, Единая приемява (работает с понедельника по пятницу с 9.10 до 18.00), или направить по адресу: 109028, г. Москва, Похровский<br>булзвар, Л. П. Выспан вкола коновники (конкурс ППС). При и апра влении запроса на подтверждение получения Высшей школой эконовики заявления, отправленного почтой России или курьерской организацией, необходимо указывать почтовай идентификатор или<br>номер нахладной авианалидиой. |                                                                                                    |  |  |  |
| Прове                                                                                                    | рку статуса рассмотрения конкурсных документов Вы можете осуществлять на <u>странице проверки статуса заявыя</u> .                               |  |  |  |
| В слу                                                                                                    | нае возникновения вопросов Вы можете обратиться к менеджеру кадровой комиссии и происсия»: Артюхова Елена Алексеевна. Контакты eartuhova@hse.ru. |  |  |  |
| С наи<br>Служ                                                                                                    | лучшими пожельникми,<br>ба технической поддержки конкурса ППС                                                                                    |  |  |  |

В тексте письма будет указана ссылка на страницу проверки статуса конкурсной заявки.

| Артюхова Елена Алексеевна                                                                                                    |  |  |  |
|----------------------------------------------------------------------------------------------------|--|--|--|
| Кампания: 2020 Зима                                                                                                    |  |  |  |
| Дата подачи анкеты: 19.10.2019                                                                                                    |  |  |  |
| Электронная почта: eartuhova@hse.ru                                                                                                    |  |  |  |
| Описание вакансии                                                                                                    |  |  |  |
| Кампус: Москва                                                                                                    |  |  |  |
| Подразделение: факультет биологии и биотехнологии, базовая кафедра Института биоорганической химии им. академиков М.М. Шемякина и Ю.А. Овчинникова РАН |  |  |  |
| Должность: Профессор                                                                                                    |  |  |  |
| Ставка: 1                                                                                                    |  |  |  |
| Результаты рассмотрения                                                                                                    |  |  |  |
| Результатов рассмотрения заявки пока нет.                                                                                                    |  |  |  |
| Рекомендации для участника                                                                                                    |  |  |  |
|                                                                                                    |  |  |  |
|                                                                                                    |  |  |  |

По мере внесения нового статуса в ходе проведения конкурсной процедуры он будет отражаться на этой странице.

|  | Результаты рассмотрения                                                                      |                                                                     |
|--|----------------------------------------------------------------------------------------------|---------------------------------------------------------------------|
|  | кафедра<br>Содержание рекомендации: Рекомендована<br>Вид контракта: Стандартный<br>Срок: 1г. | Здесь могут быть                                                    |
|  | Рекомендации для участника                                                                   | отражены<br>рекомендации<br>кадровой комиссии<br>ученого совета НИХ |
|  | необходимо усилить публикационную активность                                                 |                                                                     |

Содержание рекомендации: Рекомендован / Не рекомендован.

Вид контракта (при выборе опции Рекомендован): Стандартный (100% учебной нагрузки)/Преподавательский (с учебной нагрузкой, повышенной на 25%, но не более 900 часов)

ΒШЭ

Срок заключения трудового договора: от 1 до 5 лет

При внесении нового статуса на Вашу корпоративную почту будет направляться соответствующее уведомление об изменении статуса:

Ответить Ответить всем Переслать 🔻 📲 - 🗁 🍰 🍰 🎽 🗙 🔹 🔹

# Конкурс ППС НИУ ВШЭ / Рекомендация

### pps@hse.ru

Кому: Артюхова Елена Алексеевна

20 октября 2019 г. 10:50

0

Добрый день!

По Вашей заявке на вакансию «Профессор ставка: 1 факультет биологии и биотехнологии, базовая кафедра Института биоорганической химии им. академиков М.М. Шемякина и Ю.А. Овчинникова РАН», поданной на конкурс ППС НИУ ВШЭ, поступила рекомендация. Ознакомиться с рекомендацией Вы можете на <u>странице заявки</u>.

В случае возникновения вопросов Вы можете обратиться к менеджеру соответствующей кадровой комиссии. Контактные данные менеджера указаны на <u>странице заявки</u>.

С наилучшими пожеланиями,

Служба технической поддержки конкурса ППС